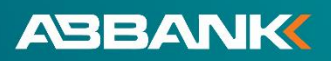

## HƯỚNG DẪN MỞ TÀI KHOẢN ONLINE TRÊN ỨNG DỤNG NGÂN HÀNG SỐ AB DITIZEN

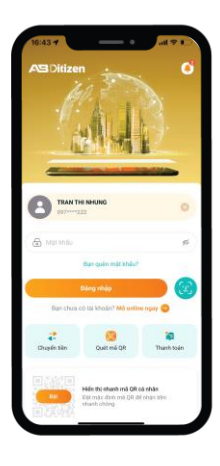

Bước 1:

Mở ứng dụng & chọn **Mở online ngay** tại màn hình đăng nhập

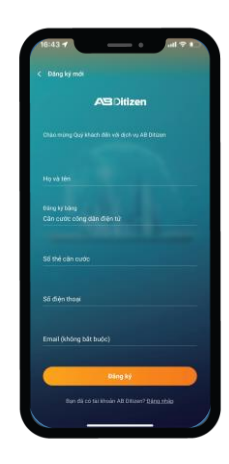

Bước 2:

Nhập các thông tin đăn.g ký

| 16:11 <b>-</b> uil 🗢 •                                                        |  |
|-------------------------------------------------------------------------------|--|
| < Xác nhận số điện thoại                                                      |  |
| ABDitizen                                                                     |  |
| Via läng nháp má sác nhán được git về xố điện thuại<br>071325060 để tiếp tục. |  |
|                                                                               |  |
| This lac                                                                      |  |
| 🕃 Mideliu mäule etian                                                         |  |
|                                                                               |  |
|                                                                               |  |
|                                                                               |  |
|                                                                               |  |
|                                                                               |  |

Bước 3:

Nhập Mã xác nhận OTP & SĐT giới thiệu => chọn **Tiếp tục**  1800 1159

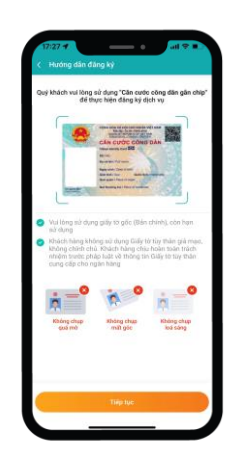

Bước 4: Chụp mặt trước & sau CCCD gắn chip

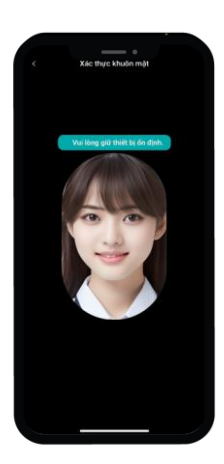

Bước 5:

Thực hiện xác thực khuôn mặt

| BEWU-                                    |                                                   | 111                                             |                                  |
|------------------------------------------|---------------------------------------------------|-------------------------------------------------|----------------------------------|
|                                          | )<br>HUHUUKA                                      |                                                 |                                  |
| Hướng dân                                | đọc thể Cân G<br>nghệ không                       | Curde Công Đi<br>chạm (NFC)                     | in bằng cò                       |
| Bude 1: Vui<br>mặt sau của<br>vùng màu c | lòng đặt phần<br>thể Chip (vị t<br>am trên hình á | n lưng của điệ<br>ri điểm đọc t<br>inh minh họa | in thoai gầi<br>ương ứng v<br>). |
| Burde 2: Gi0<br>mán hình th              | nguyên Cân c<br>ông báo đang                      | cước và điện t<br>đọc thông ti                  | thoai khi<br>n.                  |

Bước 6:

Đặt cố định mặt sau điện thoại tiếp xúc với chip của CCCD tại vị trí có NFC tới khi hoàn tất quá trình quét

| Thông tin khách hà | ing                                                      |                                     |
|--------------------|----------------------------------------------------------|-------------------------------------|
| Millinge           | Million                                                  | Arth chile dury                     |
| Logi giliy ta      | Cân cướ                                                  | ic công dân điện t                  |
| Số thể CCCD địph t |                                                          |                                     |
| Ho và Min          | N                                                        | GUYÊN AN BÌNH                       |
| GERMAN             |                                                          | N                                   |
| Ngày nưới          |                                                          | 14-05-199                           |
| Ngiy clip          |                                                          |                                     |
| NotesSp            | CUC CÁNH S<br>CHÍNH V                                    | ÁT QUÂN LÝ HÀNH<br>Về TRẬT TỰ XÃ HỘ |
| Co ga ni dik       |                                                          |                                     |
|                    |                                                          | Ville Nise                          |
| 8                  | Xác mình thành có                                        | ng                                  |
| Thông tin xác      | thực giếy tô hợp lê. Quỹ l<br>hận "Triệp tục" để hoặn tố | dvácti vsa löng<br>it               |
|                    |                                                          |                                     |

## Bước 7:

Thông tin từ CCCD đã chụp & NFC đã quét khớp nhau => **Mở tài khoản thành công**